**Step 1:** If you need the Transcript of Records in electronic version, you can generate it yourself by logging in the UIS in the section My College - Student's Portal.

| A » Personal administration                                                                                                    |                                                                                                    |                                               | 0                          |
|----------------------------------------------------------------------------------------------------|----------------------------------------------------------------------------------------------------|-----------------------------------------------|----------------------------|
| : Personal data check<br>: Delete mail box<br>: Change of distribution server                                                                                                    | ted with the content of a new regulation, please.                                                           | Some approvals of processing persona          | al data are not confirmed. |
| Noticeboard           Stáž pro studenty dřevostaveb ČEZ MENDELU (LDF / Zahraniční<br>Stářna, co zkrotí tvou předsíň – LEA hledá nový domov (nzeroce)<br>Těměř nový amtarce z tRKA – připraven na druhý začu. (nzeroc<br>PRAČKA HLEDÁ NOVÝ DOMOV – čistě prádlo zaručeno, dr (fr<br>Hledám byt 1+kk k pronájmu (inzeroc / Ubytování / Hledám) ¥ | (oddělení) ¥<br>) ¥<br>zerce) ¥<br>other                                                                    |                                               | O Prost (Oscardi)          |
| Public information portal  Persons at MENDELU  Purther information about MENDELU  Sudy plans Thematic search Final theses at MENDELU                                                                                                    | My College   Student's portal  Study application form  Course evaluation by students  Overview of financing | eLearning     electronic study materials      |                            |
| Science and research<br>Matching of publications<br>Biographical information                                                                                                    | Personal management<br>Mail box<br>Noticeboard                                                              | eAgenda<br>• Contact centre<br>• Trics abroad | ł                          |

## Step 2: Click on the icon "Print documents".

| Study - FRDIS                                                | B-ITS-IDSA                                               | pres [term 2, year 1], study period – SS 201                                                                                                   | 19/2020 - FRDIS                                                                                                    |                                                         |                                                   |                  |                   |   |
|--------------------------------------------------------------|----------------------------------------------------------|----------------------------------------------------------------------------------------------------|----------------------------------------------------------------------------------------------------|---------------------------------------------------------|---------------------------------------------------|------------------|-------------------|---|
| My Col                                                       | lege                                                     | E-study record My schoolmates                                                                                                    | s Study details Map of my study                                                                                                    | Course e-pla                                            | ns Coursev                                        | vork submissions | My lectures sheet | N |
| The table sh<br>study period<br>the grey bul<br>working with | ows the stu<br>you are we<br>let in the fi<br>the active | udies commenced or completed at this<br>orking with at the moment can be four<br>irst column Choose to switch between<br>study (green bullet). | s university and the application icons relevant to I<br>d in the page subheader. If you have more than<br>n them in the portal applications. When entering | the studies. The<br>one study or stu<br>g the Student's | study and the<br>idy period use<br>portal you are |                  |                   |   |
| Choose                                                       | Faculty                                                  | Study                                                                                                    | Progress of study                                                                                                    | Restriction                                             | Final thesis                                      |                  |                   |   |
| 0                                                            | FRDIS                                                    | International Territorial Studies<br>International Development Studies<br>full-time                                                            | transfer to a different study programme (legal)                                                                                                    |                                                         |                                                   |                  |                   |   |
| 8                                                            | FRDIS                                                    | International Territorial Studies full-time                                                                                                    | term duly completed (1)                                                                                                    |                                                         |                                                   |                  |                   |   |

term duly completed (1)

-

## Support of the selected study

FRDIS

8

Application on support of the selected study.

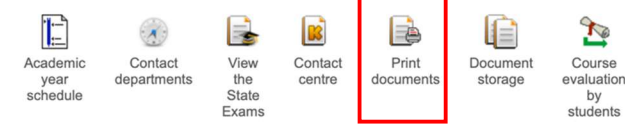

International Territorial Studies full-time

Step 3: Then click on the icon "Study overview in English".

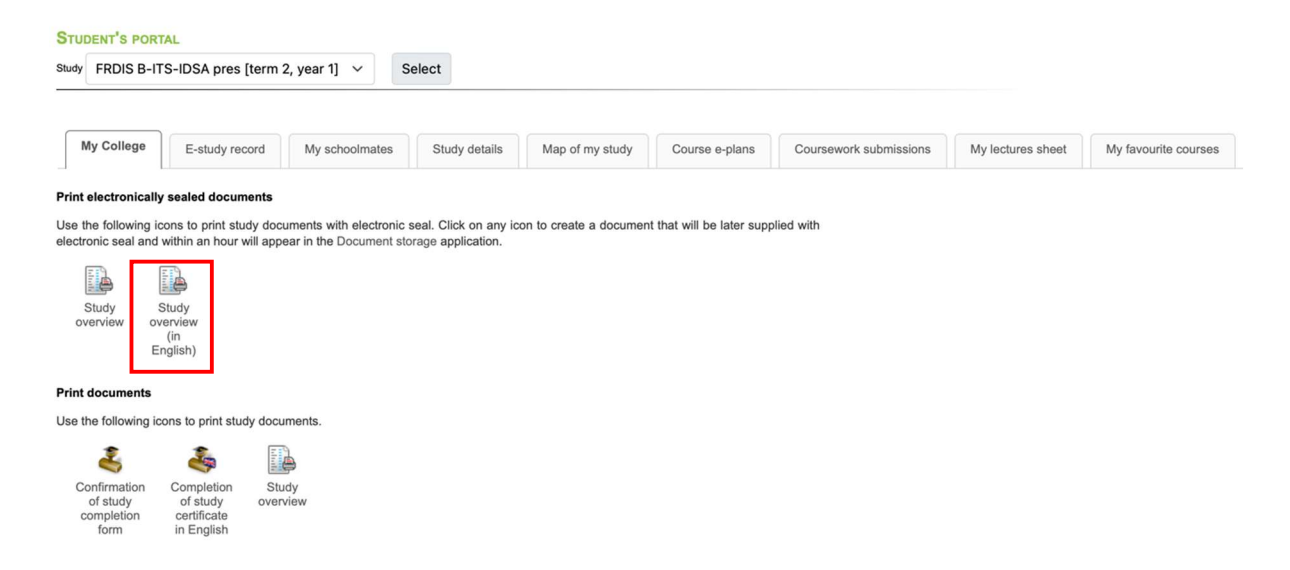

**Step 4:** When you look in the Document storage later on (after few minutes), you can find the document there.

| Study - FRDI                                                | S PORTAL<br>S B-ITS-IDS/                                   | A pres [term ]                                                                      | 2, year 1], s                                     | tudy period – SS                                | 2019/2020 - FR                                    | DIS                                                |                                                                                   |                                                        |                                                   |                  |                   |
|-------------------------------------------------------------|------------------------------------------------------------|-------------------------------------------------------------------------------------|---------------------------------------------------|-------------------------------------------------|---------------------------------------------------|----------------------------------------------------|-----------------------------------------------------------------------------------|--------------------------------------------------------|---------------------------------------------------|------------------|-------------------|
| My Col                                                      | llege                                                      | E-study re                                                                          | cord                                              | My schoolma                                     | ates St                                           | udy details                                        | Map of my study                                                                   | Course e-pla                                           | ns Course                                         | work submissions | My lectures sheet |
| The table sh<br>study period<br>the grey bu<br>working with | hows the st<br>d you are w<br>illet in the<br>n the active | tudies comr<br>vorking with<br>first column<br>study (gree                          | menced or<br>at the mo<br>Choose t<br>en bullet). | completed at<br>ment can be f<br>to switch betw | this university<br>ound in the pr<br>veen them in | v and the appli<br>age subheader<br>the portal app | cation icons relevant to t<br>. If you have more than<br>lications. When entering | he studies. The<br>one study or stu<br>the Student's p | study and the<br>idy period use<br>portal you are |                  |                   |
| Choose                                                      | Faculty                                                    | Study                                                                               |                                                   |                                                 | Progres                                           | s of study                                         |                                                                                   | Restriction                                            | Final thesis                                      |                  |                   |
| 2                                                           | FRDIS                                                      | International Territorial Studies<br>International Development Studies<br>full-time |                                                   | es transfer                                     | transfer to a different study programme (legal)   |                                                    |                                                                                   |                                                        |                                                   |                  |                   |
| 8                                                           | FRDIS                                                      | DIS International Territorial Studies full-time                                     |                                                   | term dul                                        | term duly completed (1)                           |                                                    |                                                                                   |                                                        |                                                   |                  |                   |
| 8                                                           | FRDIS International Territorial Studies full-time          |                                                                                     | term du                                           | term duly completed (1)                         |                                                   |                                                    |                                                                                   |                                                        |                                                   |                  |                   |
| Support of                                                  | the selecte                                                | ed study                                                                            |                                                   |                                                 |                                                   |                                                    |                                                                                   |                                                        |                                                   |                  |                   |
| Application                                                 | on support                                                 | of the selec                                                                        | cted study.                                       |                                                 |                                                   |                                                    | _                                                                                 |                                                        |                                                   |                  |                   |
|                                                             |                                                            |                                                                                     |                                                   |                                                 |                                                   |                                                    | 2                                                                                 |                                                        |                                                   |                  |                   |
| Academ<br>year<br>schedul                                   | iic Cé<br>depa<br>le                                       | ontact<br>artments                                                                  | View<br>the<br>State<br>Exams                     | Contact<br>centre                               | Print<br>documents                                | Document<br>storage                                | Course<br>evaluation<br>by<br>students                                            |                                                        |                                                   |                  |                   |

**Step 5:** Look under the bookmark "Confirmations", and click on the PDF logo to open the Transcript of Records.

| In this application you can work with documents in the document storage. Use the following navigation menu as a basic signpost to individual folders of documents. |
|----------------------------------------------------------------------------------------------------|
| Admission procedure (3) Confirmations (3) Study (2)                                                                                                    |
| Documents                                                                                                    |
| The table displays available documents. If you are authorized enough, click on icon of the file to start its downloading.                                          |
| Documents marked as confirmed require you to confirm reception the first time you download them.                                                                   |
| Study FRDIS B-ITS-IDSA [terminated] V Restrict                                                                                                    |
| Display: 🐼 Note 🧔 Size 🧔 Displayed 🥥 Created 🥥 Created by 🥥 Language of the document                                                                               |
| Document File name El. seal Display Confirmed Announced                                                                                                    |
| V7 (electronic version) stud_V7_el_466654 🖌 Inc. 06/26/2025 12:54                                                                                                  |
| Key (click to show/hide)                                                                                                    |

**Step 6:** If you scroll down to the last page, you will see the Transcript of Records is equipped with an authentication QR code and a notice that the document has been sealed with a qualified electronic seal compliant with the European Union eIDAS regulation.

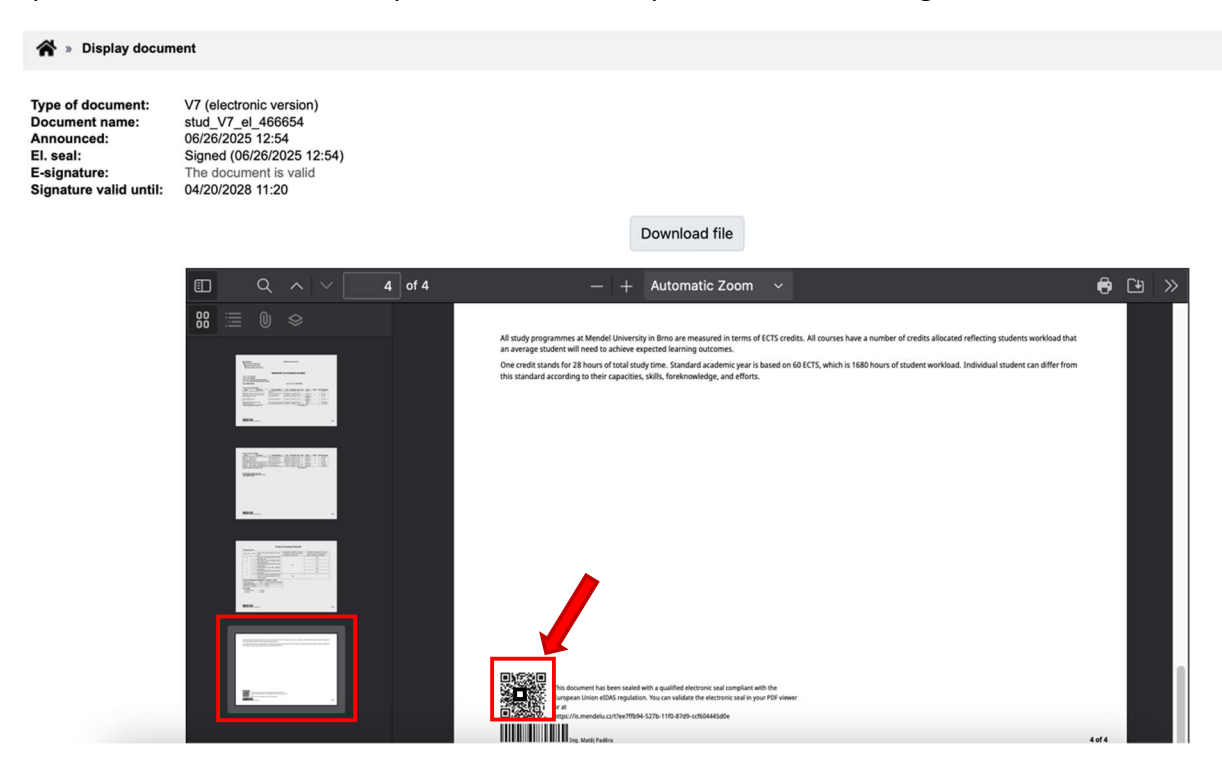

**Step 7:** Download the ToR using the button "Download file" and email it to the relevant officer of your home university.